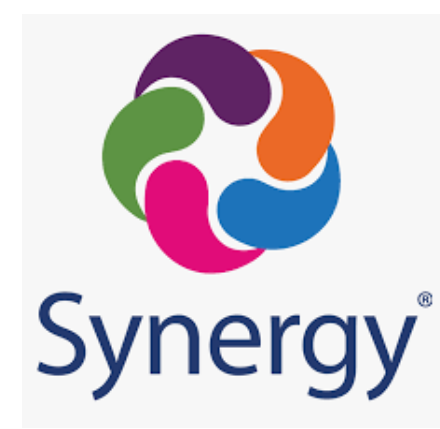

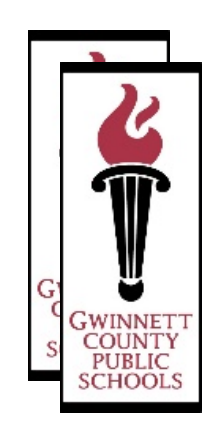

# Carnegie Credit Parent Decision Form Process

Spring 2023

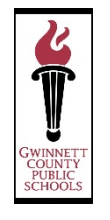

# Synergy Accessing the Survey through Web Browser

Follow these instructions if you are accessing ParentVUE through a Web browser:

Log into the Parent Portal and Open **ParentVUE** 

| Student Name<br>Middle School<br>(678-344-8469) | My Account Help Online Registration Close<br>Gwinnett County Public Schools |
|-------------------------------------------------|-----------------------------------------------------------------------------|
| Home                                            |                                                                             |
| Messages 🚇                                      | Student Name                                                                |
| Calendar                                        | 400460700                                                                   |
| Attendance                                      | 123400789<br>Middle School                                                  |
| tits Class Schedule                             |                                                                             |
| Course History                                  |                                                                             |
| Course Request                                  |                                                                             |
| () Discipline                                   |                                                                             |
| S Fee                                           |                                                                             |
| K Grade Book                                    |                                                                             |
| A MTSS                                          |                                                                             |
| 😗 Health                                        |                                                                             |
| Student Info                                    |                                                                             |
| 8th Grade Carnegie Credit                       |                                                                             |
| 1 Documents                                     |                                                                             |

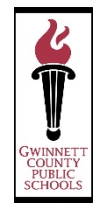

# Accessing the Survey through Web Browser

#### Web version:

Synergy<sup>\*</sup>

Choose the 8<sup>th</sup> Grade Carnegie Credit tab, then Click the Survey Link

| Home                      | 8TH GRADE CARNEGIE CREDIT                          |
|---------------------------|----------------------------------------------------|
| Messages                  | OTTI ORADE OARNEOIE OREDIT                         |
| Calendar                  | 8th Grade Carnegie Credit Acceptance Parent SURVEY |
| Attendance                |                                                    |
| Class Schedule            |                                                    |
| Course History            |                                                    |
| Course Request            |                                                    |
| () Discipline             |                                                    |
| s Fee                     |                                                    |
| Grade Book                |                                                    |
| A MTSS                    |                                                    |
| 🐢 Health                  |                                                    |
| lacks Student Info        |                                                    |
| 8th Grade Carnegie Credit |                                                    |
| Documents                 |                                                    |

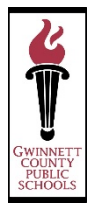

#### Read the information regarding Carnegie Unit Credit and then click Next Page

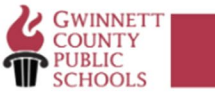

#### 2023 Carnegie Unit Credit Decision Form

You are receiving this form because your child is taking a high school course in middle school. You have the opportunity to accept the Carnegie Unit credit for each high school course listed below. In Georgia, students must earn 23 Carnegie Unit credits to meet graduation requirements. For each course below that you accept the credit, that credit will count towards the 23 credits required to meet graduation requirements.

All courses, with the exception of math courses, are marked "LDO" to accept the credit. If you do not want your child to receive credit for a course you should mark "LDO NOT". For math courses, you should talk with your child's current math teacher to determine if accepting the credit is the best option.

If you select "LDO", you are requesting that your child receive a Carnegie Unit for the selected course. Your child will be unable to take this course again in high school. If you select "LDO NOT", you are requesting that your child not receive Carnegie Unit for the selected course. Your child may be required to take this class again in high school in order to meet graduation requirements.

Next Page

English V

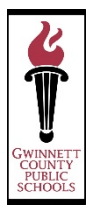

Enter the Student ID and the student's last name then click Next Question

| GWINNETT<br>COUNTY<br>PUBLIC<br>SCHOOLS                  |
|----------------------------------------------------------|
| Please enter your child's last name and GCPS student ID: |
| Student ID                                               |
| Student Last Name                                        |
| Next Question                                            |

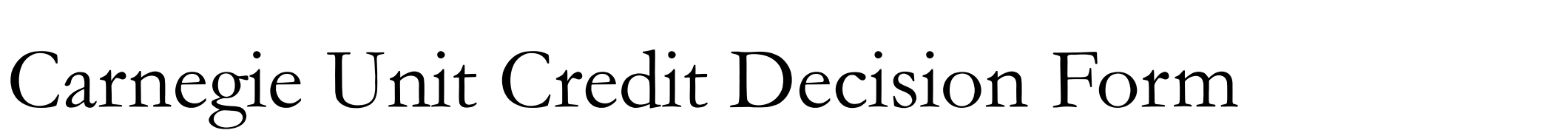

If the information on the page is correct, select "Yes, the information presented is correct".

|                                                 | English ¥     |
|-------------------------------------------------|---------------|
| Please verify the information below is correct: | 2.19.011      |
| Student Name:                                   |               |
| Current School: Middle School                   |               |
| Parent First and Last Name:                     |               |
| Parent Email Address @hotmail.com               |               |
| Yes, the information presented is correct.      |               |
| O No, the information presented is incorrect.   |               |
|                                                 |               |
|                                                 |               |
|                                                 | Next Question |

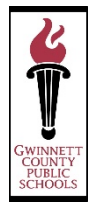

Selects the appropriate choice for each course. When you have completed the selection(s), click Next Page.

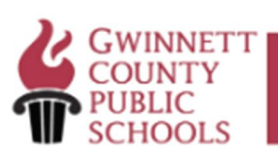

English V Below is a list of Carnegie Unit Credit Approved Course(s) your child, has taken. Please review and make any changes, if necessary. If no changes are made, your child will receive the Carnegie Unit Credits for the courses as marked "I DO" below:

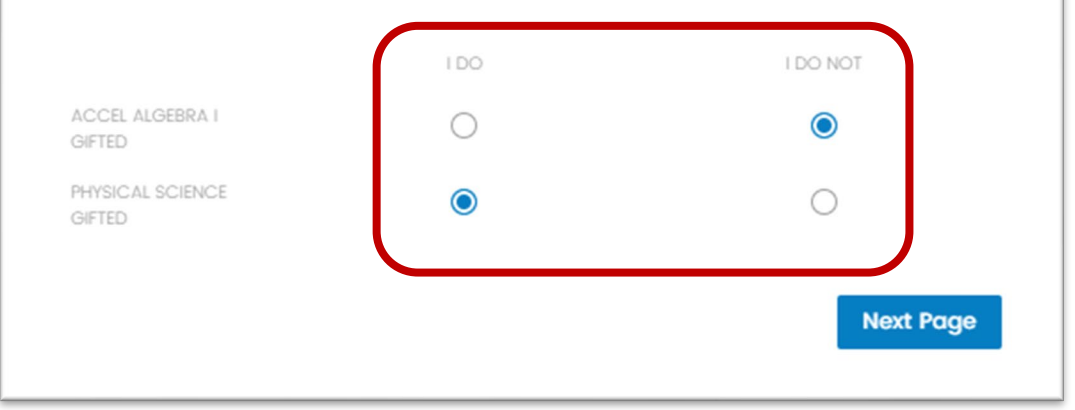

#### Carnegie Unit Credit Decision Form - Parents with Multiple Students

After you have completed the form, you will have the option to complete the form for another student, if applicable. If you do not have any other students in 8<sup>th</sup> grade, select No, and then Next Question.

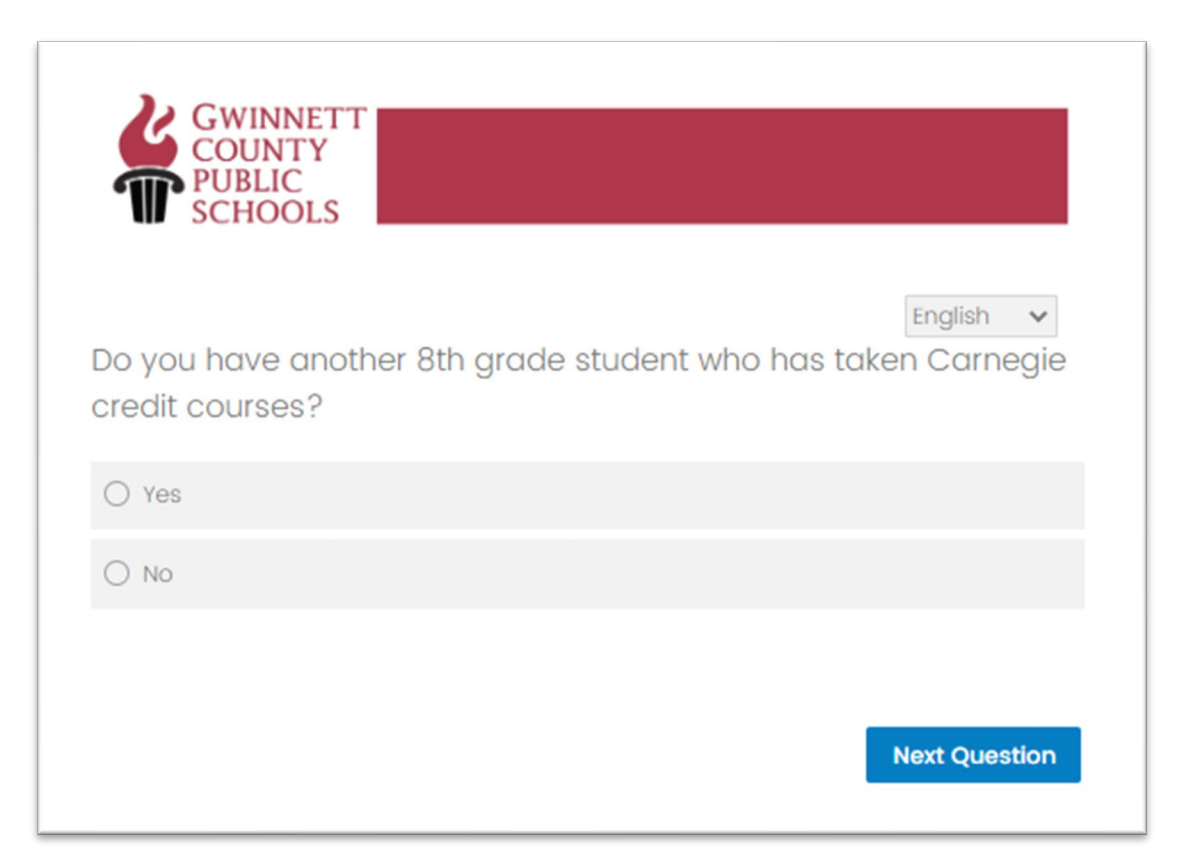

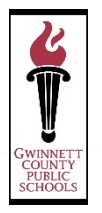

Once you have completed the form, you will receive an confirmation message.

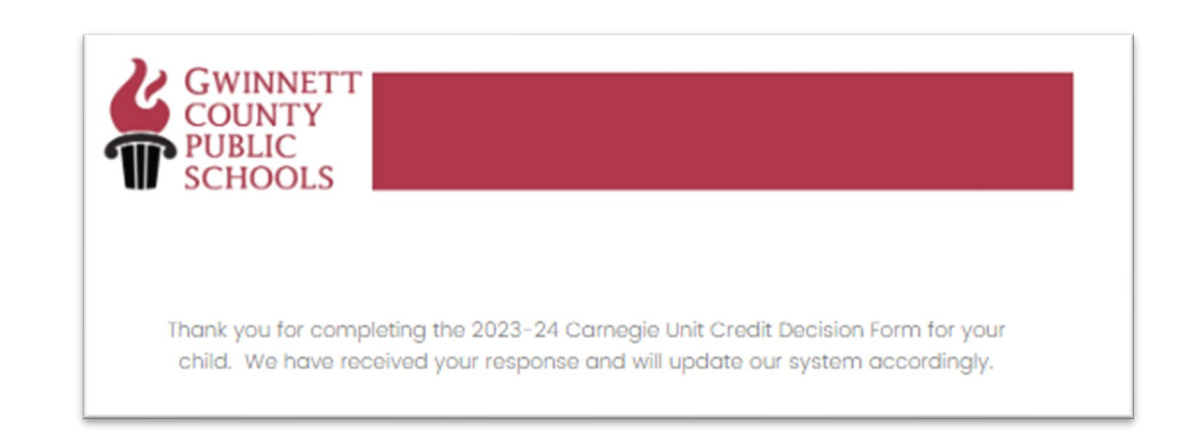

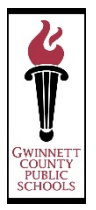

#### Success Email for Parents

A confirmation email is sent to the parent/guardian upon the submission of the Carnegie Unit Credit Decision Form.

| From: Gwinnett County Public Schools <noreply@gemailserver.com></noreply@gemailserver.com>                                                                                                    |                                                                                                    |
|----------------------------------------------------------------------------------------------------|----------------------------------------------------------------------------------------------------|
| Sent: Friday, May 5, 2023 2:24 PM                                                                                                    |                                                                                                    |
| To:                                                                                                    |                                                                                                    |
| Subject: 2023 Carnegie Unit Credit Decision                                                                                                    |                                                                                                    |
| Dear                                                                                                    |                                                                                                    |
| Thank you for completing the 2023-24 Carnegie Unit Credit Decision Form for                                                                                                    | your child - Ve have received your response and will update our system accordingly.                                                                                                    |
| This email provides confirmation for your submission. Please retain it for you<br><u>Download as PDF</u>                                                                                                    | r records. If you have any questions, please contact child's local school.                                                                                                    |
| URL to view Results                                                                                                    | [Click Here]                                                                                                    |
| Response Summary:                                                                                                    |                                                                                                    |
|                                                                                                    |                                                                                                    |
| 2023 Carnegie Ui                                                                                                    | hit Credit Decision Form                                                                                                    |
| You are receiving this form because your child is taking a high school course in                                                                                                    | middle school. You have the opportunity to accept the Carnegie Unit credit for each high                                                                                                    |
| school course listed below. In Georgia, students must earn 23 Carnegie Unit of                                                                                                    | credits to meet graduation requirements. For each course below that you accept the                                                                                                    |
| credit, that credit will count towards the 23 credits required to meet graduation                                                                                                    | on requirements.                                                                                                    |
| All courses, with the exception of math courses, are marked "LDO" to accept to For math courses, you should talk with your child's current math teacher to do                                                                  | the credit. If you do not want your child to receive credit for a course you should mark " <u>I DO NOT</u> ".<br>etermine if accepting the credit is the best option.                                 |
| If you select " <u>I DO</u> ", you are requesting that your child receive a Carnegie Unit<br>select " <u>I DO</u> NOT", you are requesting that your child not receive Carnegie Unit<br>order to meet graduation requirements. | for the selected course. Your child will be unable to take this course again in high school. If you it for the selected course. Your child may be required to take this class again in high school in |
| Q22. Please verify the information below is correct:                                                                                                    |                                                                                                    |
| Student Name:                                                                                                    |                                                                                                    |
| Current School: McConnell Middle School                                                                                                    |                                                                                                    |
| Parent First and Last Name:                                                                                                    |                                                                                                    |
| Parent Email Address:                                                                                                    |                                                                                                    |
| <ul> <li>Yes, the information presented is correct.</li> </ul>                                                                                                    |                                                                                                    |
| Q36. Below is a list of Carnegie Unit Credit Approved Course(s) your child, Al<br>changes are made, your child will receive the Carnegie Unit Credits for                                                                      | essandro Zanatta-Gonzalez has taken. Please review and make any changes, if necessary. If no the courses as marked "I DO" below:                                                                      |
| ACCEL ALGEBRA I GIFTED                                                                                                    | I DO NOT                                                                                                    |
| PHYSICAL SCIENCE GIFTED                                                                                                    | I DO                                                                                                    |
| Thank you for completing the 2023-24 Carnegie Unit Credit Decision Form for your child. We have received your response and will update our system accordingly.                                                                 |                                                                                                    |
| -No                                                                                                    |                                                                                                    |

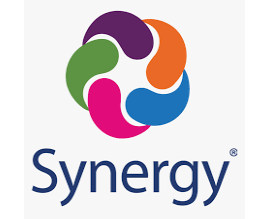

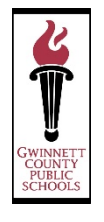

Follow these instructions if you are accessing ParentVUE through a Web browser:

Open ParentVUE on your device, Enter your parent email address & password, then Login

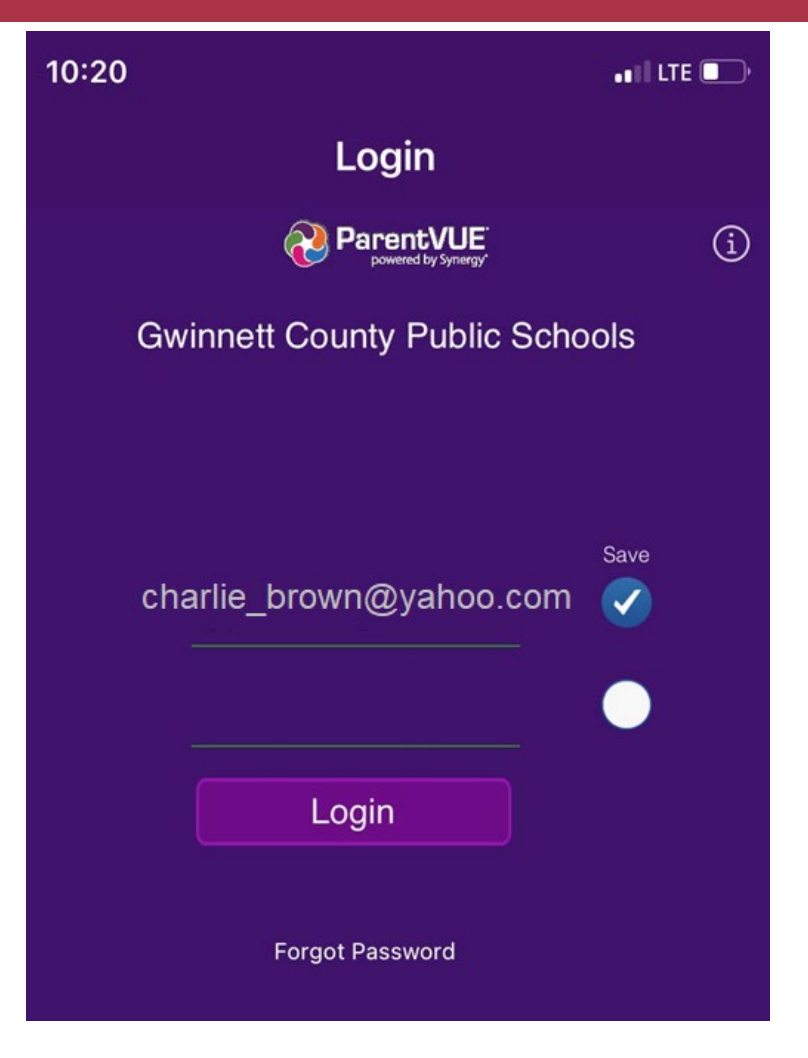

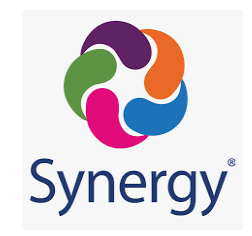

### ParentVUE APP

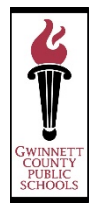

ParentVUE App:

Tap to choose your 8<sup>th</sup> grade student

| 10:20 |                                         | a I I LTE 💽 |
|-------|-----------------------------------------|-------------|
| í     | Student List                            | Logout      |
|       | Messages                                | 18 >        |
| OLR   | Online Registration                     | >           |
|       | Student Name<br>Bay Creek Middle School | >           |
|       |                                         |             |

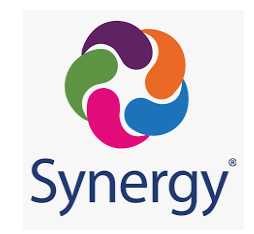

### ParentVUE APP

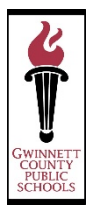

Scroll to the bottom of your screen and tap the 8<sup>th</sup> Grade Carnegie Credit tab

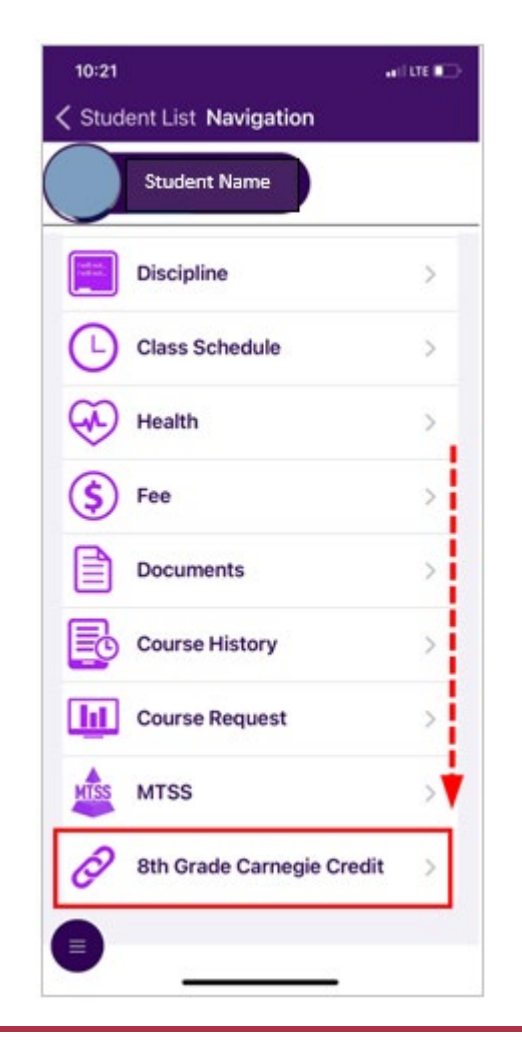

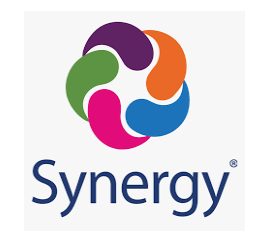

## ParentVUE APP

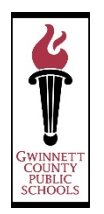

Tap the 8<sup>th</sup> Grade Carnegie Credit link to launch the survey

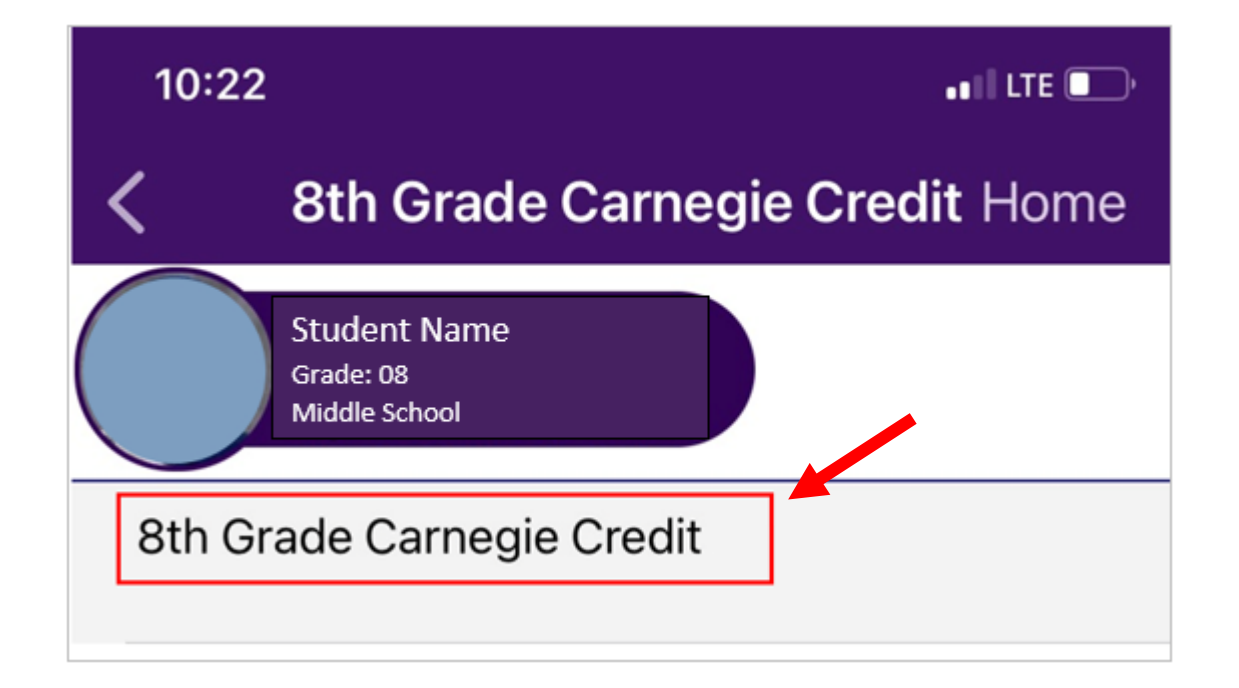

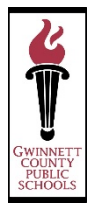

#### Read the information regarding Carnegie Unit Credit and then click Next Page

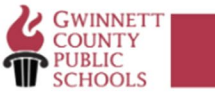

#### 2023 Carnegie Unit Credit Decision Form

You are receiving this form because your child is taking a high school course in middle school. You have the opportunity to accept the Carnegie Unit credit for each high school course listed below. In Georgia, students must earn 23 Carnegie Unit credits to meet graduation requirements. For each course below that you accept the credit, that credit will count towards the 23 credits required to meet graduation requirements.

All courses, with the exception of math courses, are marked "LDO" to accept the credit. If you do not want your child to receive credit for a course you should mark "LDO NOT". For math courses, you should talk with your child's current math teacher to determine if accepting the credit is the best option.

If you select "LDO", you are requesting that your child receive a Carnegie Unit for the selected course. Your child will be unable to take this course again in high school. If you select "LDO NOT", you are requesting that your child not receive Carnegie Unit for the selected course. Your child may be required to take this class again in high school in order to meet graduation requirements.

Next Page

English V

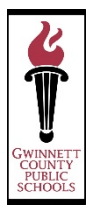

Enter the Student ID and the student's last name then click Next Question

| GWINNETT<br>COUNTY<br>PUBLIC<br>SCHOOLS                  |
|----------------------------------------------------------|
| Please enter your child's last name and GCPS student ID: |
| Student ID                                               |
| Student Last Name                                        |
| Next Question                                            |

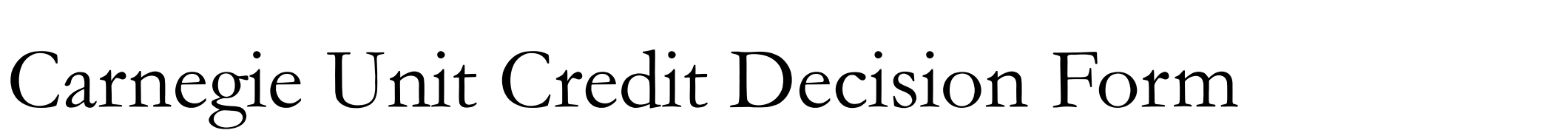

If the information on the page is correct, select "Yes, the information presented is correct".

|                                                 | English ¥     |
|-------------------------------------------------|---------------|
| Please verify the information below is correct: | 2.19.011      |
| Student Name:                                   |               |
| Current School: Middle School                   |               |
| Parent First and Last Name:                     |               |
| Parent Email Address @hotmail.com               |               |
| Yes, the information presented is correct.      |               |
| O No, the information presented is incorrect.   |               |
|                                                 |               |
|                                                 |               |
|                                                 | Next Question |

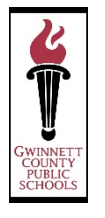

Selects the appropriate choice for each course. When you have completed the selection(s), click Next Page.

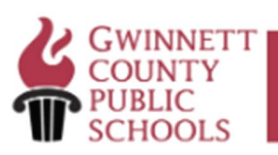

English V Below is a list of Carnegie Unit Credit Approved Course(s) your child, has taken. Please review and make any changes, if necessary. If no changes are made, your child will receive the Carnegie Unit Credits for the courses as marked "I DO" below:

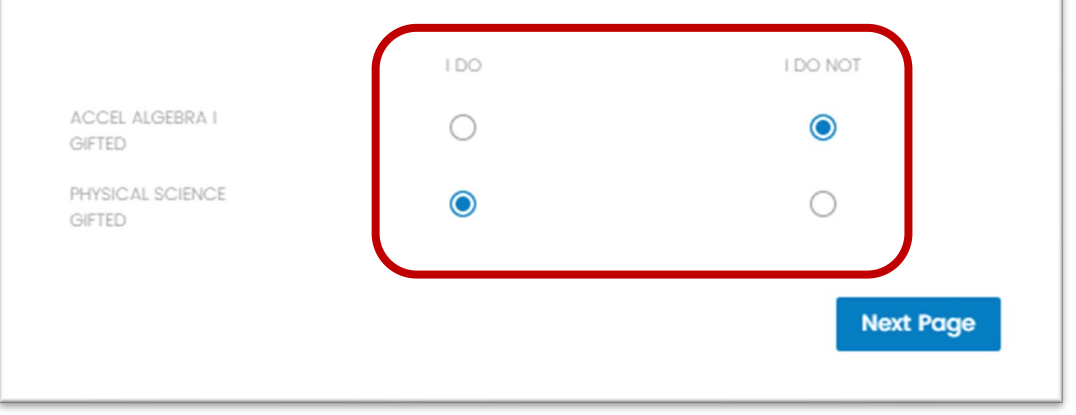

#### Carnegie Unit Credit Decision Form - Parents with Multiple Students

After you have completed the form, you will have the option to complete the form for another student, if applicable. If you do not have any other students in 8<sup>th</sup> grade, select No, and then Next Question.

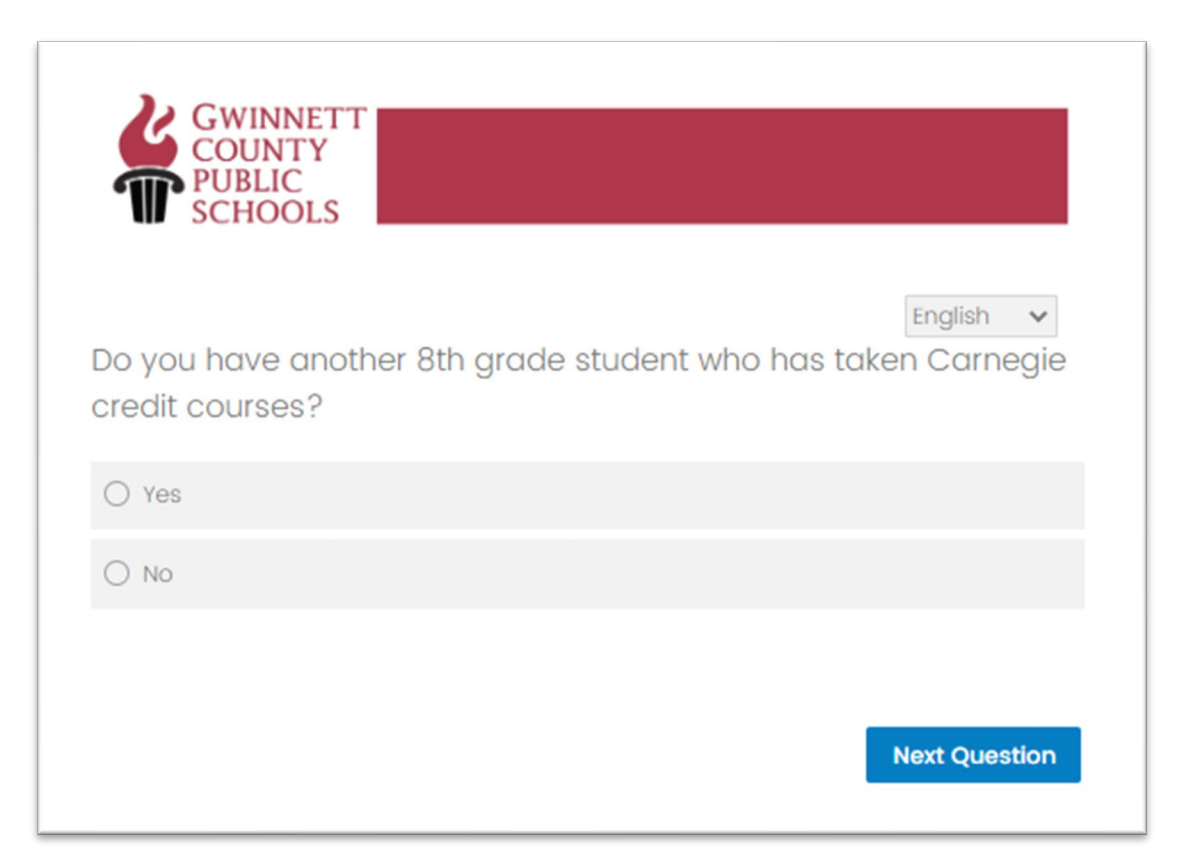

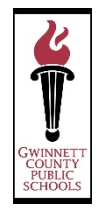

Once you have completed the form, you will receive an confirmation message.

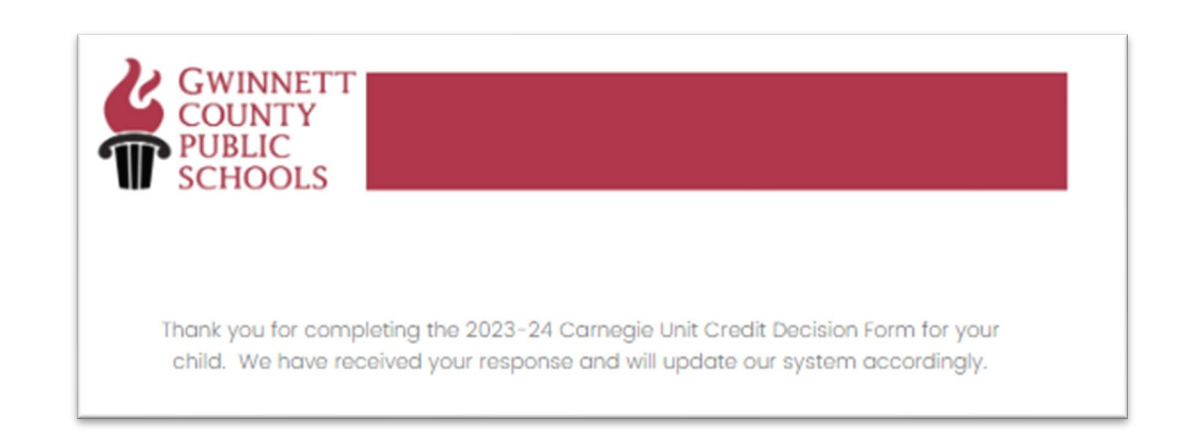

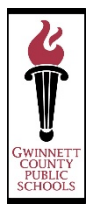

#### Success Email for Parents

A confirmation email is sent to the parent/guardian upon the submission of the Carnegie Unit Credit Decision Form.

| From Curion att County Public Schools (NoPerly Company)                                                                                                    |                                                                                                    |
|----------------------------------------------------------------------------------------------------|----------------------------------------------------------------------------------------------------|
| From: Gwinnett County Public Schools < <u>NoReply@qemail</u><br>Sent: Eriday, May 5, 2023 2:24 PM                                                                                   | iserver.com>                                                                                                    |
| To:                                                                                                    |                                                                                                    |
| Subject: 2023 Carnegie Unit Credit Decision                                                                                                    |                                                                                                    |
| Dear                                                                                                    |                                                                                                    |
| Deal                                                                                                    |                                                                                                    |
| Thank you for completing the 2023-24 Carnegie Unit Cree                                                                                                    | dit Decision Form for your child - Ve have received your response and will update our system accordingly.                                                                                                    |
| This email provides confirmation for your submission. Pl<br>Download as PDF                                                                                                    | ease retain it for your records. If you have any questions, please contact child's local school.                                                                                                    |
| URL to view Results                                                                                                    | [Click Here]                                                                                                    |
| Response Summary:                                                                                                    |                                                                                                    |
| 2023 C                                                                                                    | arnegie Unit Credit Decision Form                                                                                                    |
| You are receiving this form because your child is taking a                                                                                                    | high school course in middle school. You have the opportunity to accent the Carnegie Unit credit for each high                                                                                                    |
| school course listed below. In Georgia, students must ea                                                                                                    | arn 23 Carnegie Unit credits to meet graduation requirements. For each course below that you accept the                                                                                                    |
| credit that credit will count towards the 23 credits requi                                                                                                    | red to meet graduation requirements                                                                                                    |
| All courses with the exception of math courses are mark                                                                                                    | red to meet graduation requirements.                                                                                                    |
| For math courses, you should talk with your child's current                                                                                                    | nt math teacher to determine if accepting the credit is the best option.                                                                                                    |
| If you select " <u>I DO</u> ", you are requesting that your child re<br>select " <u>I DO</u> NOT", you are requesting that your child not<br>order to meet graduation requirements. | ceive a Carnegie Unit for the selected course. Your child will be unable to take this course again in high school. If you receive Carnegie Unit for the selected course. Your child may be required to take this class again in high school in |
| Q22. Please verify the information below is correct:                                                                                                    |                                                                                                    |
| Student Name:                                                                                                    |                                                                                                    |
| Current School: McConnell Middle School                                                                                                    |                                                                                                    |
| Parent First and Last Name:                                                                                                    |                                                                                                    |
| Parent Email Address:                                                                                                    |                                                                                                    |
| <ul> <li>Yes, the information presented is correct.</li> </ul>                                                                                                    |                                                                                                    |
| Q36. Below is a list of Carnegie Unit Credit Approved Co<br>changes are made, your child will receive the Carn                                                                      | urse(s) your child, Alessandro Zanatta-Gonzalez has taken. Please review and make any changes, if necessary. If no<br>egie Unit Credits for the courses as marked "I DO" below:                                                                |
| ACCEL ALGEBRA I GIFTED                                                                                                    | I DO NOT                                                                                                    |
| PHYSICAL SCIENCE GIFTED                                                                                                    | I DO                                                                                                    |
| Thank you for completing the 2023-24 Carnegie Unit Cre                                                                                                    | dit Decision Form for your child. We have received your response and will update our system accordingly.                                                                                                    |
| Q39. Do you have another 8th grade student who has ta                                                                                                    | aken Carnegie credit courses?                                                                                                    |
| • No                                                                                                    |                                                                                                    |
|                                                                                                    |                                                                                                    |